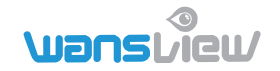

#### Wansview HD Wireless Cloud IP Camera Q3S(1080P) /K3(1080P) Quick Installation Guide

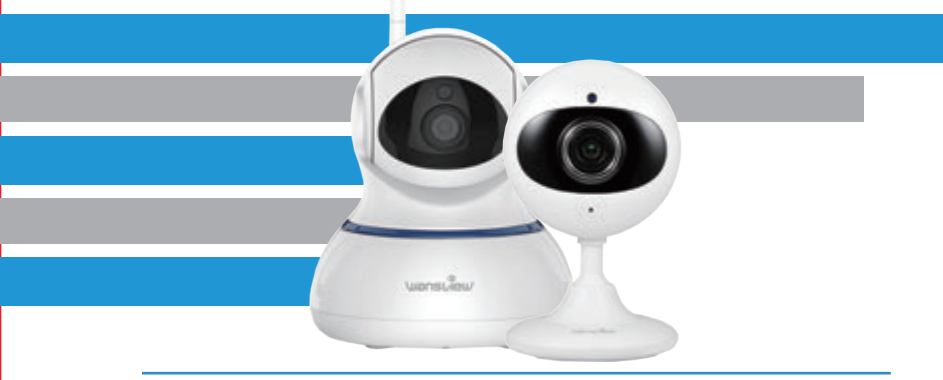

We keep improving the app, if the app interface is not accordance with the instructions, please go to wansview website: <a href="http://www.wansview.com">http://www.wansview.com</a> for the latest instructions.

EN version updated on 28 March 2019

www.wansview.com

## Contents

1 quick installation guide 1 camera 1 power adapter Mounting accessories

### Model Q3S

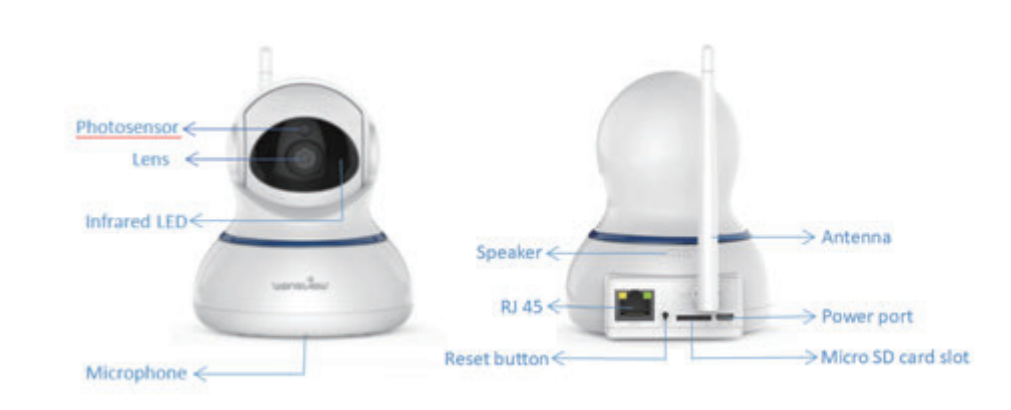

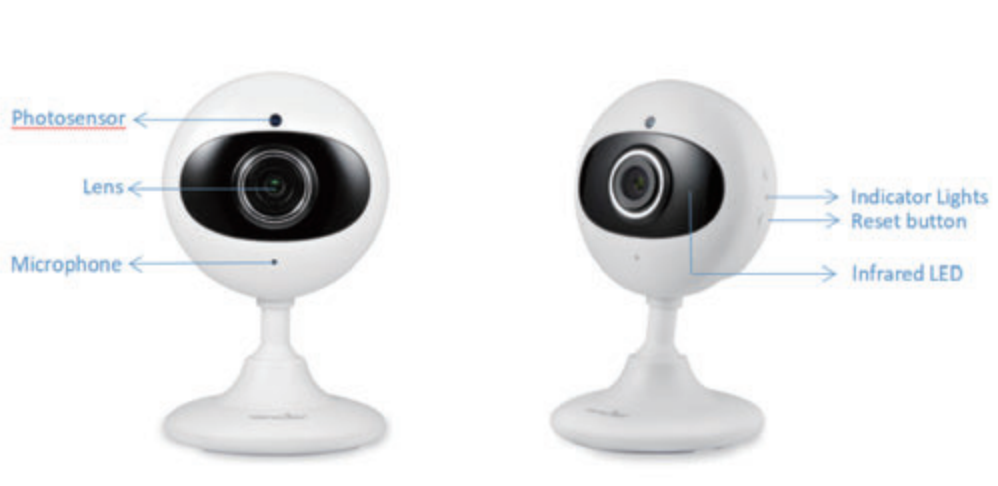

Model K3

| Light Status                            | Camera Status                     |  |
|-----------------------------------------|-----------------------------------|--|
| Red light on                            | Camera is powered on              |  |
| Red and blue light alternately flashing | Waiting to connect now            |  |
| Blue light flashing                     | Camera is connecting Wi-Fi        |  |
| Blue light solid                        | Succeeded to connect Wi-Fi        |  |
| Red light quickly flashing              | 1.Reset camera to factory setting |  |
|                                         | 2.Camera is upgrading firmware    |  |

Indicator Lights Status

Warm note: Please make sure your router is connected to Internet.

# Easy Set Up

### Step 1 Download

 Go to the App Store or Google Play to search and download "Wansview Cloud" APP to your supported devices.

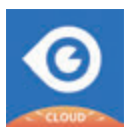

• Or please scan below QR code to download Wansview Cloud to your Android or Apple device

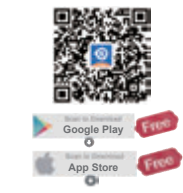

### Step 2 Account Register

1 Open Wansview Cloud App, then select Sign up

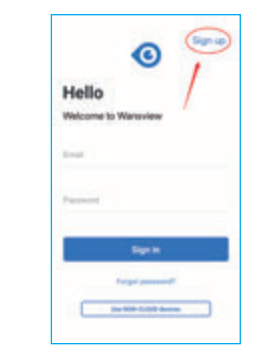

Create a password at least 8 characters long. Your password must include three of the following:
At least one uppercase letter.
At least one lowercase letter.
At least one number.

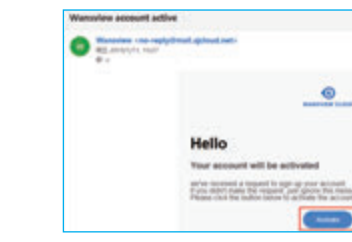

Wansview Cloud APP icon

| 2 Enter your email |  |
|--------------------|--|
|--------------------|--|

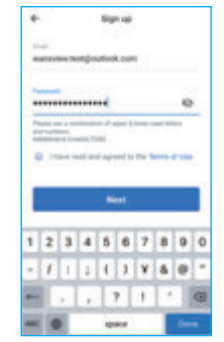

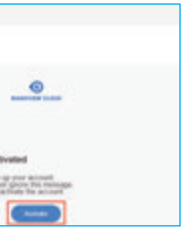

4 You will receive an email with your Activation Link. Open the link to activate your account.

Success Your account has been successfully activated

## **5** Go back to login your account after activation successful. Mailton revification Please check the entail and verify your account. No. 1 Re-seried arrest

### Step 3 Power on camera

Power on the camera with the supplied power cord and put the camera near to router.

### Step 4 Connect to network

(Wi-Fi connection process for Q3S/K3 are the same. Here we take Q3S camera as example.) Connect your phone to 2.4G Wi-Fi (5G is not supported). Open the Wansview Cloud app. Please tap [Add device] and choose your camera model(Q3S/K3).

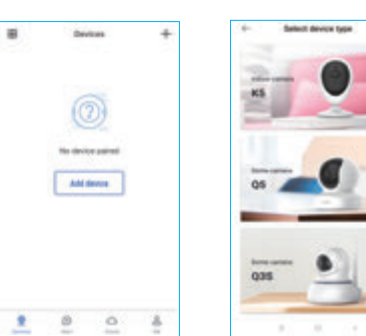

 Please choose [Wi-F ion](K3 doesn't have options) If you see the flashing blue and red light on the back of camera, please tap [Flashing]. If there is no blue light, please check FAQ .

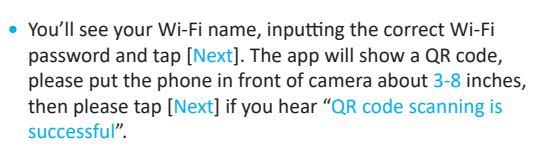

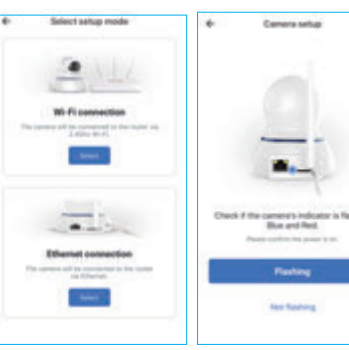

Wi-Fi setup

<u>.</u>

PCarriera, Test, 2.40

-----

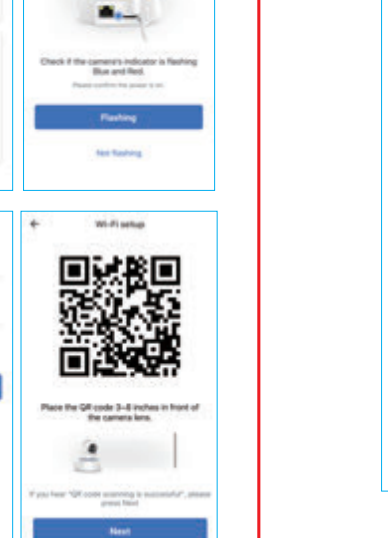

• During connecting, the blue light will flash quickly. Once it's connected, camera will say "WiFi is connected" and the blue light will flash slowly. When the blue light is steady, the App will switch to a page that you can change camera name. Now can enjoy the video from camera !

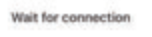

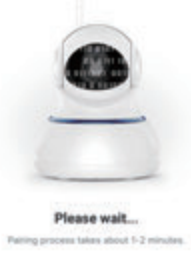

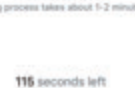

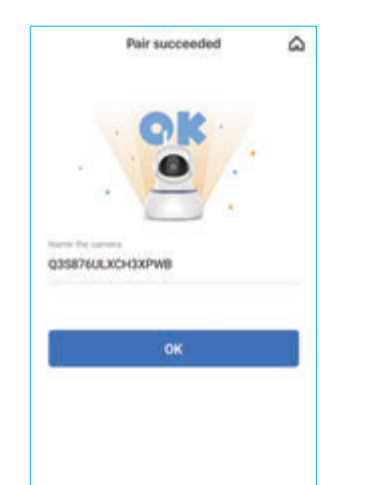

### FAO:

The camera can not connect to Wi-Fi?

Please press the reset button on camera for 5 seconds until the red light flashes quickly and camera says "reset is successful". Please wait for about one minute, then camera will flash blue and red light alternately and you can reconnect it now.

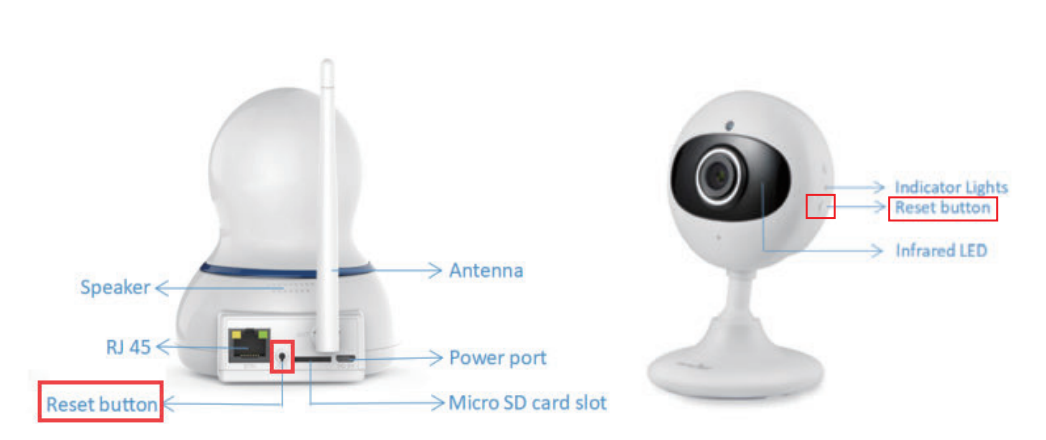

# LET US KNOW WHAT YOU THINK

Thank you so much for your order and trust to Wansview.Please feel free to contact us if you have any questions about the product application.

As a young and growing company, it would mean the world to us if you could leave an honest review about our product and services.

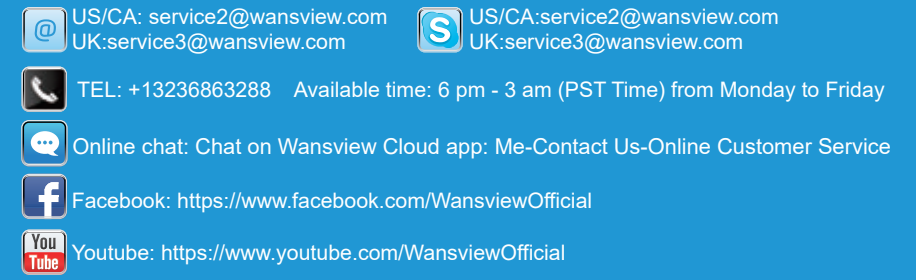

The instruction is for reference only. Slight differences may be found in the user interface.All the designs and software here are subject to change without prior written notice. For latest instructions, please go to www.wansview.com to download.

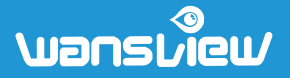